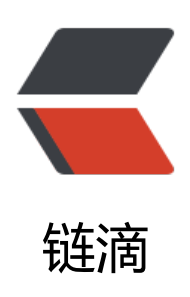

# mac 直接连接 win 的 docker 真香, mac 通过 zerotiger 连接到 win10 的 wsl2 的 d ocker 服务进行开发

作者: MingGH

- 原文链接: https://ld246.com/article/1628672159985
- 来源网站: 链滴
- 许可协议:署名-相同方式共享 4.0 国际 (CC BY-SA 4.0)

## 1.需求背景

即使m1芯片的macbook顶配也只有16G,用来开虚拟机实在是捉襟见肘,但是又想要在适配m1芯上的JDK进行开发,平时2分钟才启动的项目,现在只要20秒,实在是太诱惑我了。

所以为啥不把家里那台32G的win电脑专门用来当docker服务器,而macbook就用来开发,远程连接wn上的docker

## 2.win上安装WSL2

教程:适用于 Linux 的 Windows 子系统安装指南 (Windows 10)

安装完成之后,打开powershell,输入wsl就可以进入wsl了

## 3.WSL2上安装docker

在安装前,先别急,更改以下安装的镜像源,不然后面的下载等的你很痛苦的

#### 3.1 更改安装镜像源

一条命令就可以解决,来源是: http://mirrors.ustc.edu.cn/help/ubuntu.html

sudo sed -i 's/archive.ubuntu.com/mirrors.ustc.edu.cn/g' /etc/apt/sources.list

#### 3.2 安装docker

Ubuntu Docker 安装

安装完后进行启动,会提示

Cannot connect to the Docker daemon at unix:///var/run/docker.sock. Is the docker dae on running?

这是因为, docker服务还没启动, 而又因为这是Ubuntu安装的docker, 所以你需要通过命令

sudo service docker start

进行启动,此时应该是可以通过 docker ps -a命令看到当前是没有镜像的。

```
然后这里我通过build一个jenkins镜像,来完成后续的操作,主要是jenkins启动时会打开8080端口
这样后面在mac上浏览器通过ip+端口我就知道有没有通了。
```

### 3.3 docker安装jenkins

● 创建具有以下内容的Dockerfile

```
FROM jenkins/jenkins:2.289.3-lts-jdk11
USER root
RUN apt-get update && apt-get install -y apt-transport-https \
ca-certificates curl gnupg2 \
software-properties-common
RUN curl -fsSL https://download.docker.com/linux/debian/gpg | apt-key add -
```

RUN apt-key fingerprint 0EBFCD88 RUN add-apt-repository \ "deb [arch=amd64] https://download.docker.com/linux/debian \ \$(lsb release -cs) stable" RUN apt-get update && apt-get install -y docker-ce-cli **USER** jenkins RUN jenkins-plugin-cli --plugins "blueocean:1.24.7 docker-workflow:1.26"

从这个Docker文件建立一个新的docker镜像,并给这个镜像起一个有意义的名字,例如 "myjenkinslueocean:1.1".

docker build -t myjenkins-blueocean:1.1.

别忘了上面这行命令最后面有个"."

使用下面的docker run命令在Docker中作为容器运行你自己的myjenkins-blueocean:1.1镜像。

docker run \ --name jenkins-blueocean \ --detach \ --env DOCKER HOST=tcp://docker:2376 \ --env DOCKER CERT PATH=/certs/client \ --env DOCKER TLS VERIFY=1 \ --publish 8080:8080 \ --publish 50000:50000 \ --volume jenkins-data:/var/jenkins home \ --volume jenkins-docker-certs:/certs/client:ro \ myjenkins-blueocean:1.1

如果上面这段命令有问题,建议删除\, 然后执行。

安装完成之后,请求本地的 http://127.0.0.1:8080 应该是可以看到以下画面的

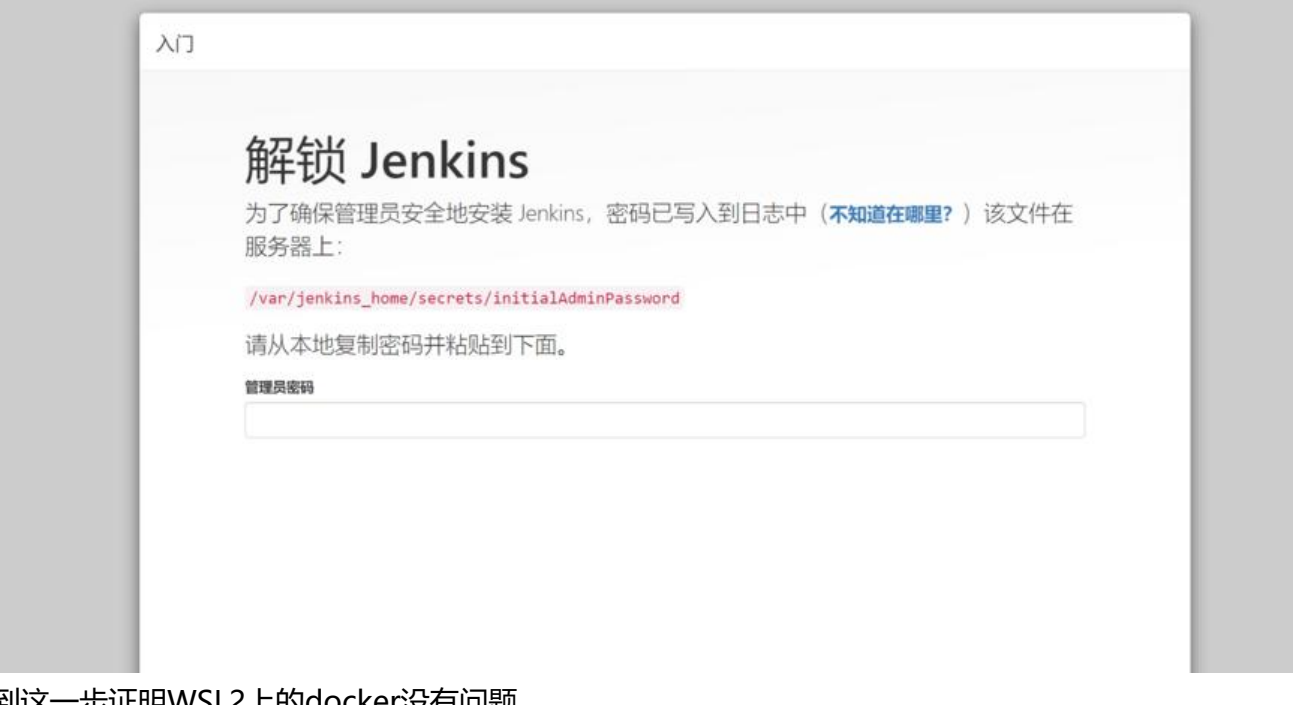

到这一步证明WSL2上的docker没有问题

## 4. WSL2上安装SSH

ubuntu是没有带ssh服务端和客户端的,所以需要自己进行安装

#### 4.1 通过apt安装

apt-get update sudo apt-get install openssh-server

安装完成以后,先启动服务

sudo service ssh start sudo /etc/init.d/ssh start

进行测试

ssh <用户名>@<ip>

看看能不能登录,我猜是不行地,提示\*\*'Permission denied (publickey)'\*\*

#### 4.2 'Permission denied (publickey)'解决

将/etc/ssh/sshd\_config文件中的PasswordAuthentication no 改为PasswordAuthentication yes

然后重启ssh服务

/etc/init.d/ssh restart

再进行连接应该就可以了

### 5. 安装zerotiger

zerotiger是一个内网穿透的工具,首先你需要登录他的官网进行注册一个账号,

登录之后,你会看到这样的界面

| Your Networks | SEARCH                   |       |             |        |       |         |
|---------------|--------------------------|-------|-------------|--------|-------|---------|
|               |                          |       |             |        |       |         |
| Tour Hotworko | 1 networks               |       |             |        |       |         |
| Networks: 1   | 1 networks<br>NETWORK ID | NAMEŢ | DESCRIPTION | SUBNET | NODES | CREATED |

#### 那个圈出来的NETWORK ID就是之后你的mac和WSL要加入的网络

然后找到下载页

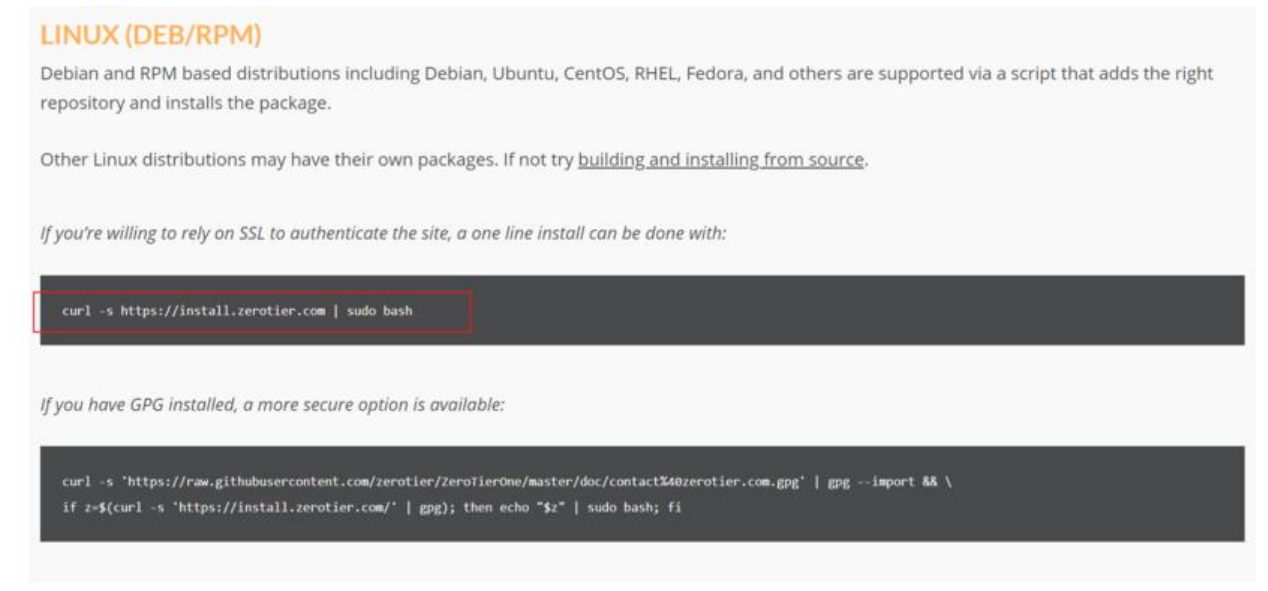

在你的wsl上输入这条命令就行

curl -s https://install.zerotier.com | sudo bash

安装完成之后,就应该加入网络了

这个时候可能会报错: zerotier-cli: missing port and zerotier-one.port not found in /var/lib/zerot

# 5.1 解决zerotier-cli: missing port and zerotier-one.port not f und in /var/lib/zerot

只需要输入:

zerotier-one -d

就可以解决,然后重新加入你的网络

运行完成之后,回到登录的zeroTiger网页,对你新增的设备进行授权

| irch (A  | ddress / Name)             |                                                                                | Display Filter                                                |                                                                                                    | Sort By       |         |                                                                                                    |          |   |
|----------|----------------------------|--------------------------------------------------------------------------------|---------------------------------------------------------------|----------------------------------------------------------------------------------------------------|---------------|---------|----------------------------------------------------------------------------------------------------|----------|---|
|          |                            |                                                                                | Authorized                                                    | Offline 2                                                                                                    | Address       |         |                                                                                                    |          |   |
|          |                            |                                                                                | Not Authorized                                                | Online  Online  Onlin | O Name        |         |                                                                                                    |          |   |
|          |                            |                                                                                | Bridges                                                       | 🗆 Hidden 🛛 🚺                                                                                                    |               |         |                                                                                                    |          |   |
| 1-4/     | 4 # 1                      | 习上这个,代表                                                                        | 表授权你的设备                                                       | 给                                                                                                    | 你的设备分配        | 一个固     | l定的IP                                                                                                    |          |   |
| Auth?    | Address                    | Name/Description                                                               | Manag                                                         | ed IPs                                                                                                    | Last Seen     | Version | Physical IP                                                                                                    |          |   |
|          | 13d41)                     | (short-name)                                                                   | 172.2                                                         | 4.143.100                                                                                                    |               |         |                                                                                                    | -        |   |
| <b>•</b> | dia periodi se segura a    | (description)                                                                  | + 172                                                         | 24.0.x                                                                                                    | 3H 6M         | 1.4.6   | and a strength                                                                                                    |          | Ø |
|          |                            |                                                                                | 1                                                             |                                                                                                    |               |         |                                                                                                    |          |   |
|          | 65219                      | (short-name)                                                                   | 172.2                                                         | 4.143.101                                                                                                    | 1354          | 165     | A REAL PROPERTY AND A REAL PROPERTY AND A REAL | m        |   |
| •        | 652194000                  | (short-name)<br>(description)                                                  | ■ 172.2<br>+ 172.2                                            | 4.143.101<br>24.0.x                                                                                                    | 13M           | 1.6,5   | 11.00.01                                                                                                    |          | 4 |
| •        | 65219400011<br>8334444 - 1 | (short-name)<br>(description)<br>(short-name)                                  | € 172.2<br>+ 172.<br>€ 172.2                                  | 4.143.101<br>24.0.x<br>4.31.200                                                                                                    | 13M<br>ONLINE | 1.6.5   | an other                                                                                                    | 10<br>11 | • |
| •        | 65219,000 a 10 00.         | (short-name)<br>(description)<br>(short-name)<br>(description)                 | ■ 172.2<br>+ 172.2<br>■ 172.2<br>+ 172.2<br>+ 172.2           | 4.143.101<br>24.0.x<br>4.31.200<br>24.0.x                                                                                                    | 13M<br>ONLINE | 1.6.5   | an other                                                                                                    | ۵<br>۵   | 8 |
|          | 65219 ab7e 12.2            | (short-name)<br>Vdescription)<br>(short-name)<br>(description)<br>(short-name) | € 172.2<br>+ 172.<br>€ 172.2<br>+ 172.2<br>+ 172.2<br>€ 172.2 | 4.143.101<br>24.0.x<br>4.31.200<br>24.0.x<br>4.143.102                                                                                                    | ONLINE        | 1.6.5   | Secondary (                                                                                                    | 音        | 9 |

## 6. mac上安装zerotiger

这个就更简单了, 安装, 然后加入网络

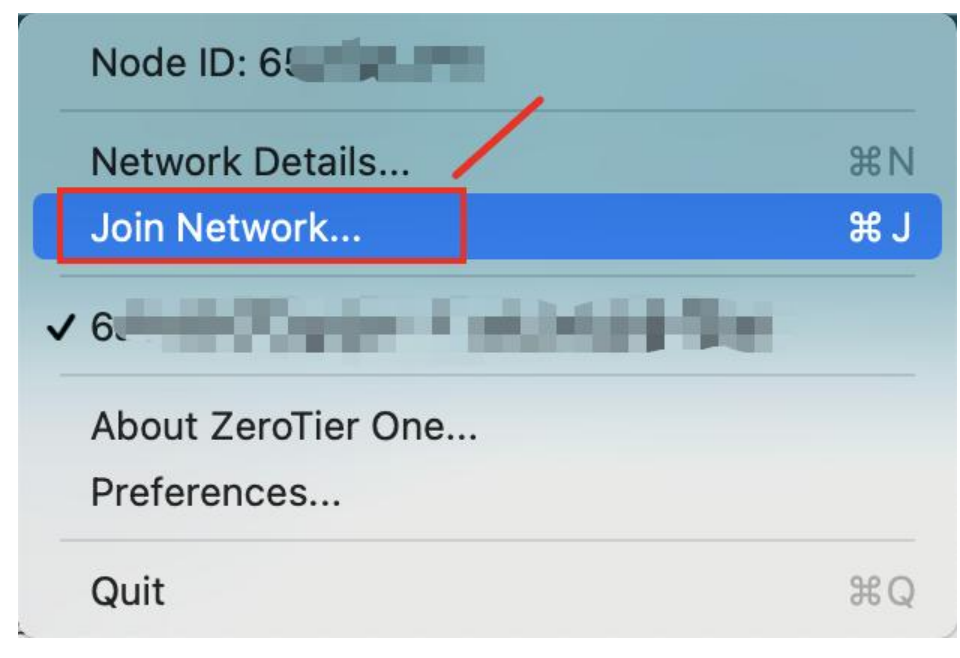

#### 6.1 尝试使用mac的终端连接

呼出终端, 然后新建远程连接

| 📫 终端 | Shell | 编辑   | 显示  | 窗口         | 帮 |
|------|-------|------|-----|------------|---|
|      | 新建窗   |      |     |            | > |
|      | 新建标题  | 签页   |     |            | > |
|      | 新建命   | 令    |     | <b>企</b> # | Ν |
|      | 新建远   | 程连接  |     | <b>ፚ</b>   | K |
|      | 打开    |      |     | H          | 0 |
|      | 关闭窗   |      |     | H          | W |
|      | 将设置   | 用作默认 | 人设置 |            |   |
|      | 导出设计  | 置    |     |            |   |
|      | 将文本   | 导出为  |     | H          | S |
|      | 将所选   | 文本导出 | 出为  | <b>企</b>   | S |
|      | 显示检查  | 查器   |     | H          | 1 |
|      | 编辑标题  | 题    |     | <b>企</b> ೫ | 1 |
|      | 编辑背   | 景颜色  |     | 7. ж       | 1 |
|      | 重置    |      |     | л.ж        | R |
|      | 硬重置   |      |     | ~\\#       | R |
|      | 打印所   | 选部分  |     | лж         | Р |
|      | 打印…   |      |     | H          | Р |

|                                               | 新建远程连接                                                                            |    |
|-----------------------------------------------|-----------------------------------------------------------------------------------|----|
| 服务                                            | 服务器                                                                               |    |
| 安全 Shell (ssh)<br>安全文件传输 (sftp)<br>文件传输 (ftp) | <ul> <li>▶ 172.24.143.100</li> <li>▶ 172.24.143.102</li> <li>▶ 已发现的服务器</li> </ul> |    |
| 远程登录 (telnet)                                 |                                                                                   |    |
|                                               |                                                                                   |    |
|                                               |                                                                                   |    |
|                                               |                                                                                   |    |
| + -                                           | + -                                                                               |    |
| 用户:                                           | SSH (自动)                                                                          | ٢  |
| ssh a@172.24.143.                             | 102                                                                               |    |
|                                               |                                                                                   | 连接 |
|                                               |                                                                                   | Å  |

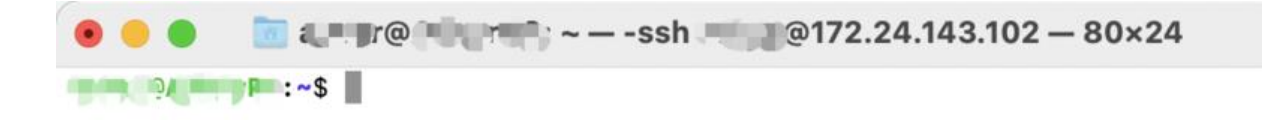

## 6.2 测试能不能访问到win下wsl的服务,打开浏览器

输入zerotiger分配给wsl的ip+端口

6

| 解锁 Jenkins                      |                                     |
|---------------------------------|-------------------------------------|
| 为了确保管理员安全地安装 Jenki<br>服务器上:     | ins,密码已写入到日志中( <b>丕知道在哪里?</b> )该文件在 |
| /var/jenkins_home/secrets/initi | alAdminPassword                     |
| 请从本地复制密码并粘贴到下面。                 |                                     |
| 管理员密码                           |                                     |
|                                 |                                     |
|                                 |                                     |

执行到这一步时,恭喜你完成了所有的操作